# Zoom 使用手順

Zoom(ズーム)は、ミーティングやセミナーにオンラインで参加できるアプリで、無料でダウンロード することが出来ます。簡単に利用できますので、受講の前にご準備いただくことをおすすめします。

### <事前準備 (PC) > (はじめて Zoom をインストールする方)

※Zoom は頻繁にアップデートされますので、一部説明 と表示が異なることがあります。ご了承ください。

パソコンからの参加の場合、Zoom を事前にインストールする方法と、インストールせずにブラウザ (Microsoft Edge や Google Chrome など)から参加する方法がありますが、Zoom を PC にインストール した方が簡単で便利に利用できますので、インストールすることをおススメします。

アプリをダウンロード(初回のみ)

パソコンの場合

Zoom のダウンロードセンターにアクセスします。 https://zoom.us/download#client\_4meeting

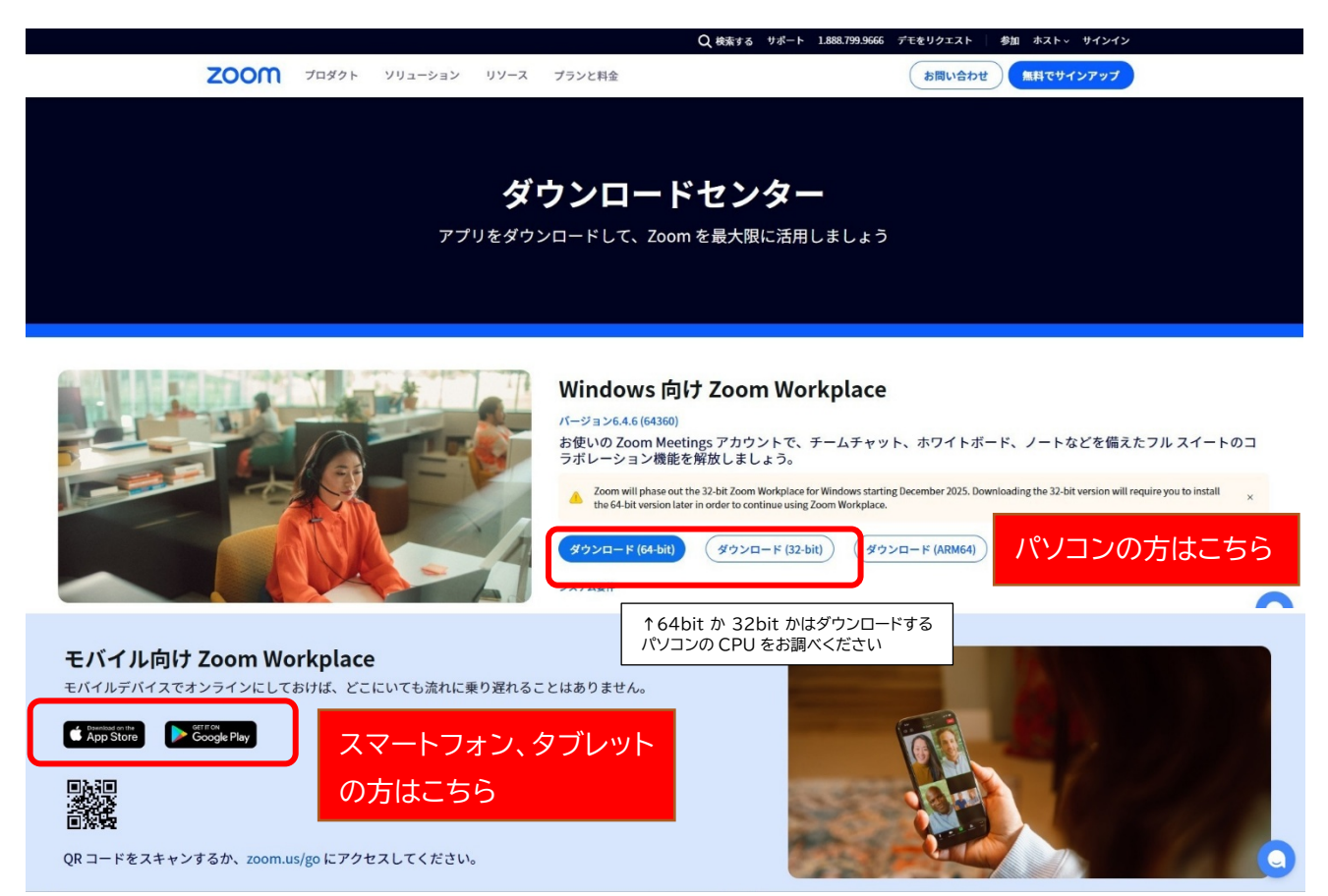

「ダウンロード」ボタンをクリックすると、「ZoomInstaller.exe」(Mac の場合は Zoom.pkg) がダウンロ ードされますので、ダウンロードが終わりましたらその「ZoomInstaller.exe (または Zoom.pkg)」をダブ ルクリックして実行します。

次の画面が表示されましたら、Zoom のインストールが完了した状態です。

| 🚈 Zoom Workplace |                      | – 🗆 🗙 |
|------------------|----------------------|-------|
|                  | zoom<br>Workplace    |       |
|                  | ミーティングに参加            |       |
|                  | ี ปี127งวี           |       |
|                  | ٢٠٢٢                 |       |
|                  |                      |       |
|                  |                      |       |
|                  | ハージョン: 6.4.2 (62735) |       |

### <受講>

①お申し込み講座の前日に Zoom ミーティングへの招待メールを配信します。

メール内に記載されている URL をクリックしていただくと、ミーティング登録画面が開きますので、 お申し込みされた名前とメールアドレスをご入力の上、登録をお願いします。

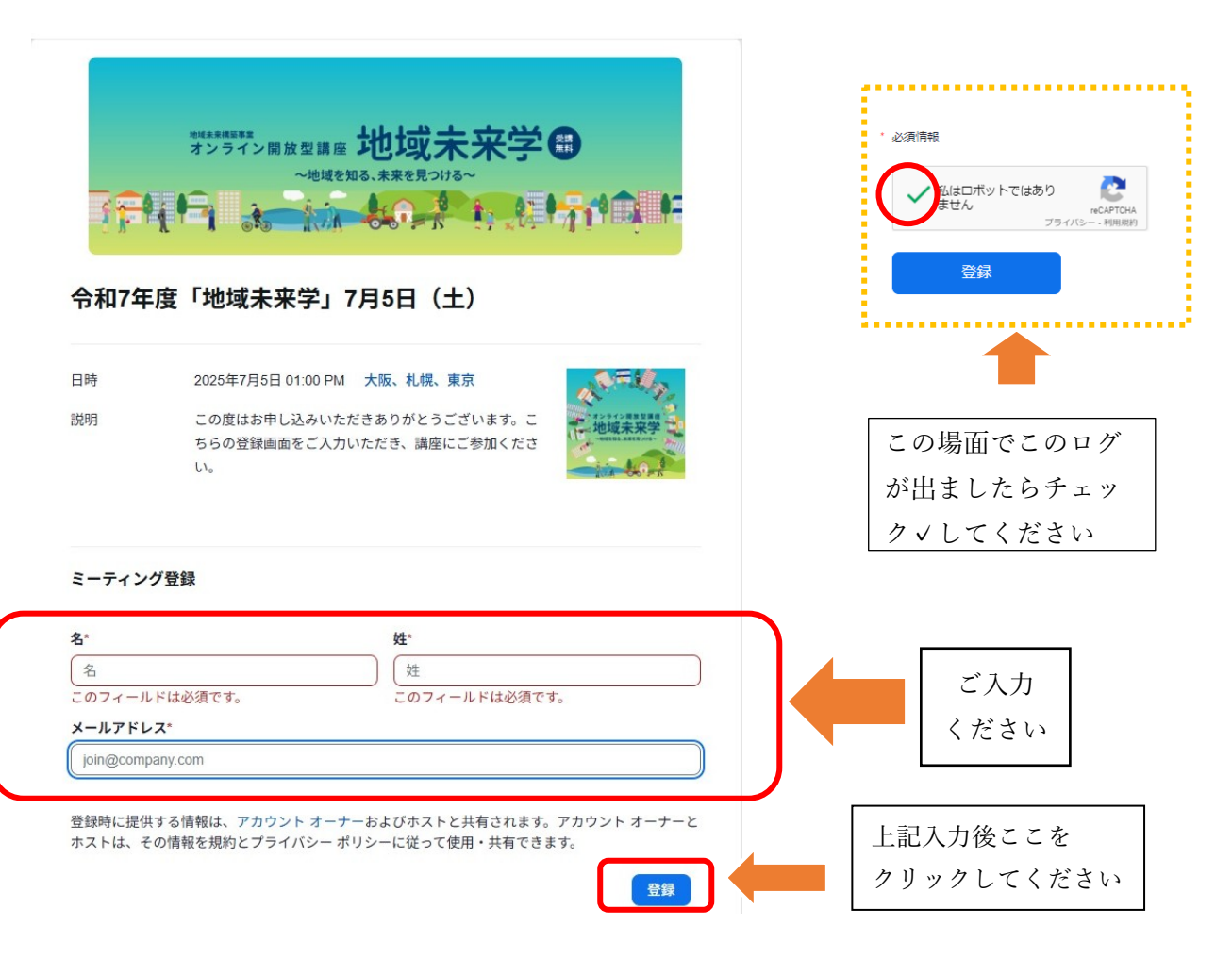

【パターン①】登録後そのままミーティングに参加する

前段の <u>
登録してご参加ください</u> をクリックいただくと、下記の画面が表示されますので、

「開く」ボタンをクリックください

| zoom          | このサイトは、Zoom Meetings を開こうとしています。<br>https://us02web.zoom.us では、このアプリケーションを同くことを要求しています。                 | サポート 日本語 - |
|---------------|----------------------------------------------------------------------------------------------------|------------|
| フラウ           | ud2web.zoom.u が、限差付けられたアカマこの機械がリックを開くことを乱と許可3     ぼく キャンセル     ザが表示しているダイアログのOpen Zoom Workplace appとクリ | 2. 54      |
|               | ださい                                                                                                    |            |
| ダイア           | コグが表示されない場合は、以下の <b>ミーティングを起動</b> をクリック                                                                 | してくださ      |
|               | U                                                                                                    |            |
| ミーティ          | ングに参加することにより、サービス利用規約とプライバシーステートメントに同<br>なります。                                                          | 意したことに     |
|               | ミーティングを起動                                                                                               |            |
|               | Zoom Workplace アプリがインストールされていませんか? 今すぐダウンロードする                                                          |            |
|               | Zoom Workplace アプリで問題が発生しましたか? ブラウザから参加                                                                 |            |
| 4 <i>7</i> 64 | ©2025 Zoom Communications. Inc. All rights reserved.<br>センター│利用ガイドライン│法令順守(コンプライアンス)│個人情報の取り扱いについて│     | Cooke の設定  |
|               |                                                                                                    | 0          |

次に下記画面が表示されますので、「参加」をクリックすると Zoom に参加完了です。

| zoom | マポート 日本語・                                                                                                    |
|------|----------------------------------------------------------------------------------------------------|
| ZOOM | <pre>PHENE DESCRIPTION OF THE DESCRIPTION OF THE DE</pre> |
|      |                                                                                                    |

サポート 日本語 ▼

【パターン②】招待メールからミーティングに参加する

令和 7 年度地域未来学招待メールをご準備ください。講座登録が既に終わっている場合は、記載されま した URL にアクセスすると別のタブが開きますので、「ミーティングを起動」をクリックしてください。

#### zoom

| Zoom は、当社のウェブサイトで Cookie および類似技術を使用しています。 <mark>ブライバシー ス</mark> X<br><u>テートメント</u> |
|------------------------------------------------------------------------------------|
| Cookie の設定 すべての COOKIE を受け入れる                                                      |
| ブラウザが表示しているダイアログの <b>Open Zoom Workplace app</b> をクリックしてく                          |
| ださい                                                                                |
| ダイアログが表示されない場合は、以下の <b>ミーティングを起動</b> をクリックしてくださ                                    |
| U1                                                                                 |
| ミーティングに参加することにより、サービス利用規約とプライバシーステートメントに同意したことに<br>なります。<br>ミーティングを起動              |
| Zoom Workplace アプリがインストールされていませんか? 今すぐダウンロードする                                     |
| Zoom Workplace アプリで問題が発生しましたか? ブラウザから参加                                            |
|                                                                                    |

©2025 Zoom Communications, Inc. All rights reserved. トラストセンター|利用ガイドライン|法令順守(コンプライアンス)|個人情報の取り扱いについて|Cookie の設定

システムダイアログが表示されますので、「開く」をクリック

| ZOOM | このサイトは、Zoom Meetings を開こうとしています。<br>https://us02web.zoom.us では、このアブリケーションを開くことを要求しています。<br>us02web.zoom.us が、関連付けられたアプリでこの憧頼のリンクを開くことを常に許可する | サポート 日本語 ▼ |
|------|----------------------------------------------------------------------------------------------------|------------|
|      |                                                                                                    |            |
|      | ブラウザが表示しているダイアログの <b>Open Zoom Workplace app</b> をクリックして・                                                                                    | <          |
|      | だらい<br>ダイアログが表示されない場合は、以下の <b>ミーティングを起動</b> をクリックしてくだる<br>い                                                                                  | Ż          |
|      | ミーティングに参加することにより、サービス利用規約とプライバシーステートメントに同意したこと<br>なります。                                                                                      | z          |
|      | ミーティングを起動                                                                                                    |            |
|      | Zoom Workplace アプリがインストールされていませんか? 今すぐダウンロードする                                                                                               |            |
|      | Zoom Workplace アプリで問題が発生しましたか? ブラウザから参加                                                                                                    |            |
|      | ©2025 Zoom Communications. Inc. All rights reserved.                                                                                         |            |

トラストセンター | 利用ガイドライン | 法令順守(コンプライアンス) | 個人情報の取り扱いについて | Cookie の設定

次に下記画面が表示されますので、「参加」をクリックすると Zoom に参加完了です。

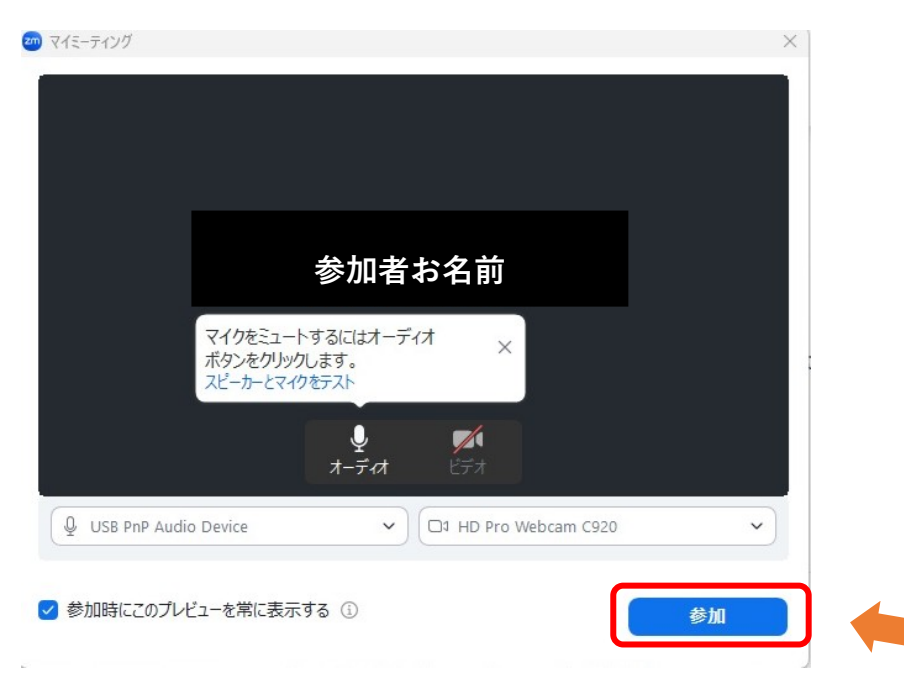

まれに次のダイアログが出てきた場合は招待メール内のパスコードを入力してください。

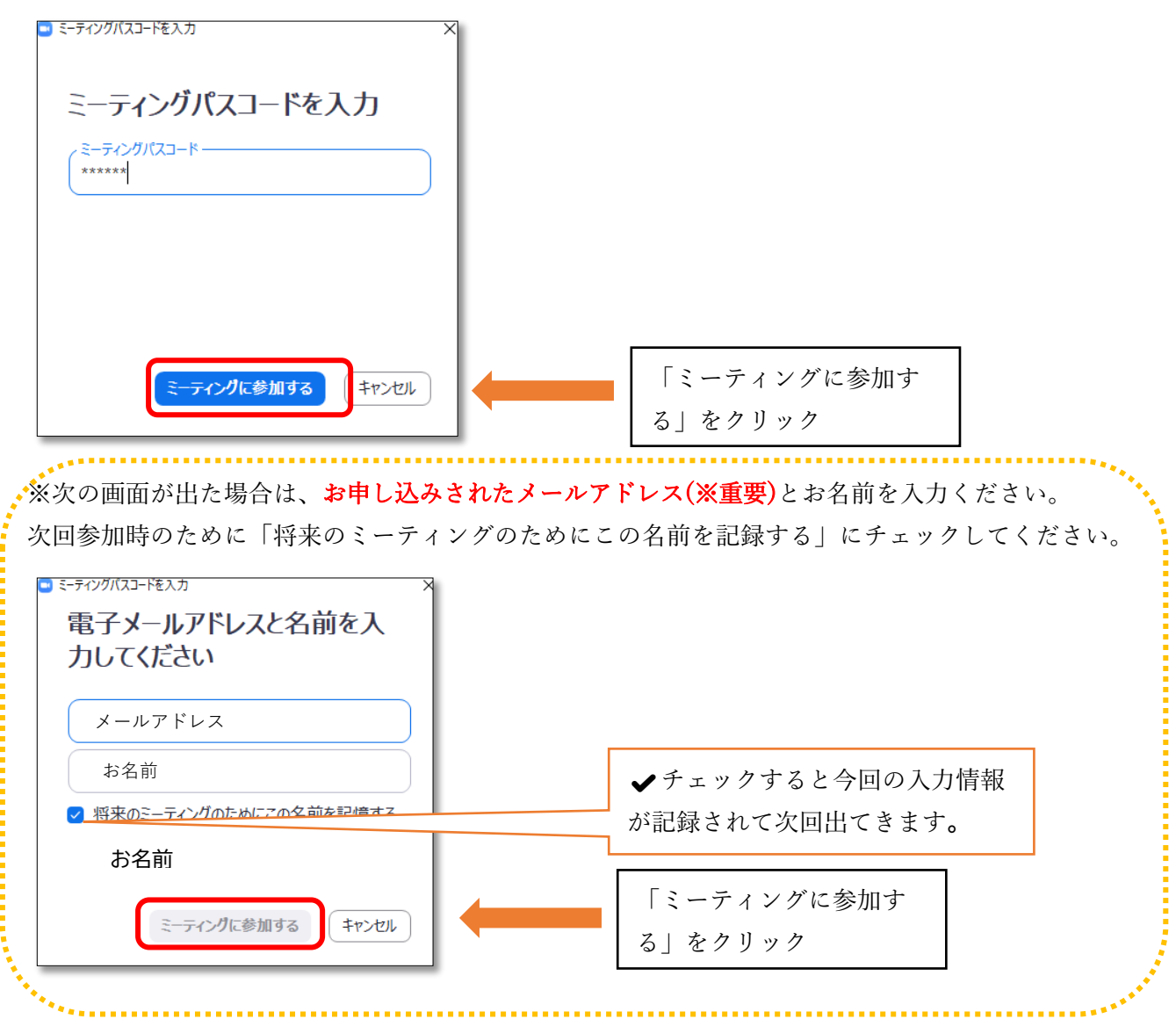

| zoom |                                                                                                    | サポート 日本語 + |
|------|----------------------------------------------------------------------------------------------------|------------|
|      | ■ Zoom Workplace – □ × 令和7年度「地域未来学」7月5日(土) ホストが参加しました。あなたが入取していることが成又に500-2018した。 つ<br>だーカーとマイクをラスト             |            |
|      | 東北丁業大学                                                                                                    |            |
|      | Copyright 80025 Town Communications, No. 38 rights reserved<br>1 プライバシー および山田ボジシーコ 【 (ご) プライバシーの漫訳 【 Cookie の設定 | 0          |

待機画面が現れます。時間になりましたら自動で開始されます。

## 【パターン③】アプリからミーティングに参加する

アプリを立ち上げ「ミーティングに参加」のボタンをクリックします

| 200m Workplace |                                     |   | _ |   | × |
|----------------|-------------------------------------|---|---|---|---|
|                | zoom<br>Workplace                   |   |   |   |   |
|                | <u>ミーティングに参加</u><br>サインアップ<br>サインイン | - |   | 7 |   |
|                | パージョン: 6.4.2 (62735)                |   |   |   |   |

令和7年度地域未来学招待メールに記載されている「ミーティング ID」と、受講者様の「名前」を入 力し、「参加」ボタンをクリックします。

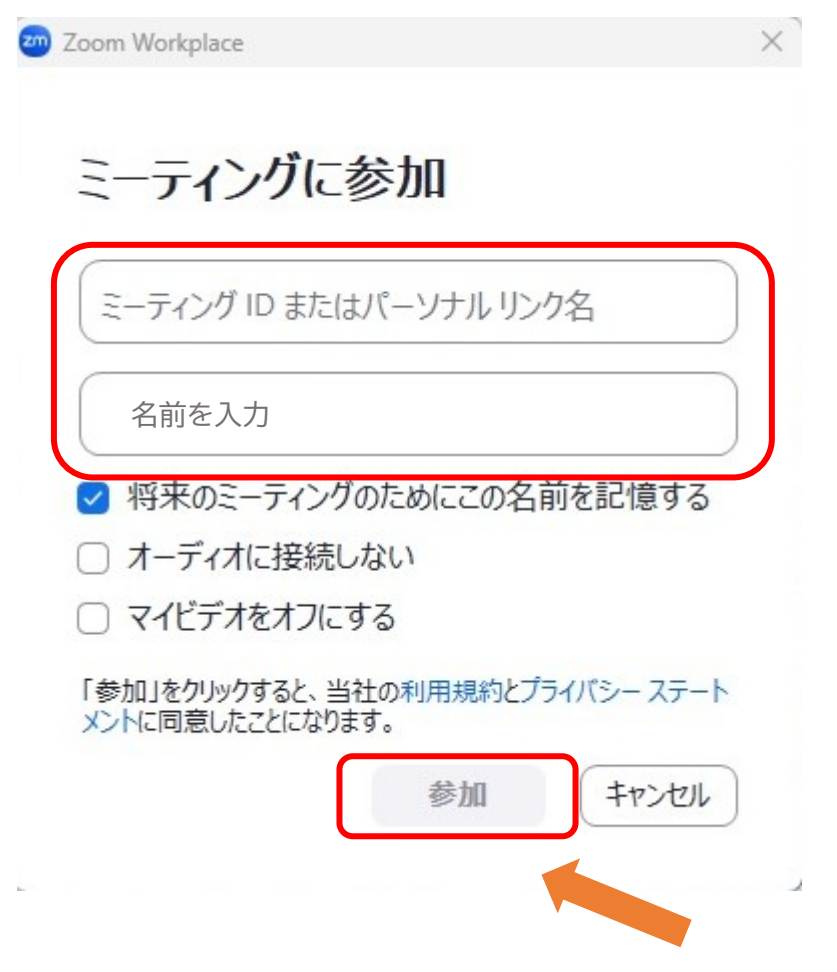

次に、令和7年度地域未来学招待メールに記載されている「パスコード」を入力し、「ミーティングに 参加」ボタンをクリックします。※下記のログではなく、登録画面ログがすぐに開くこともあります。

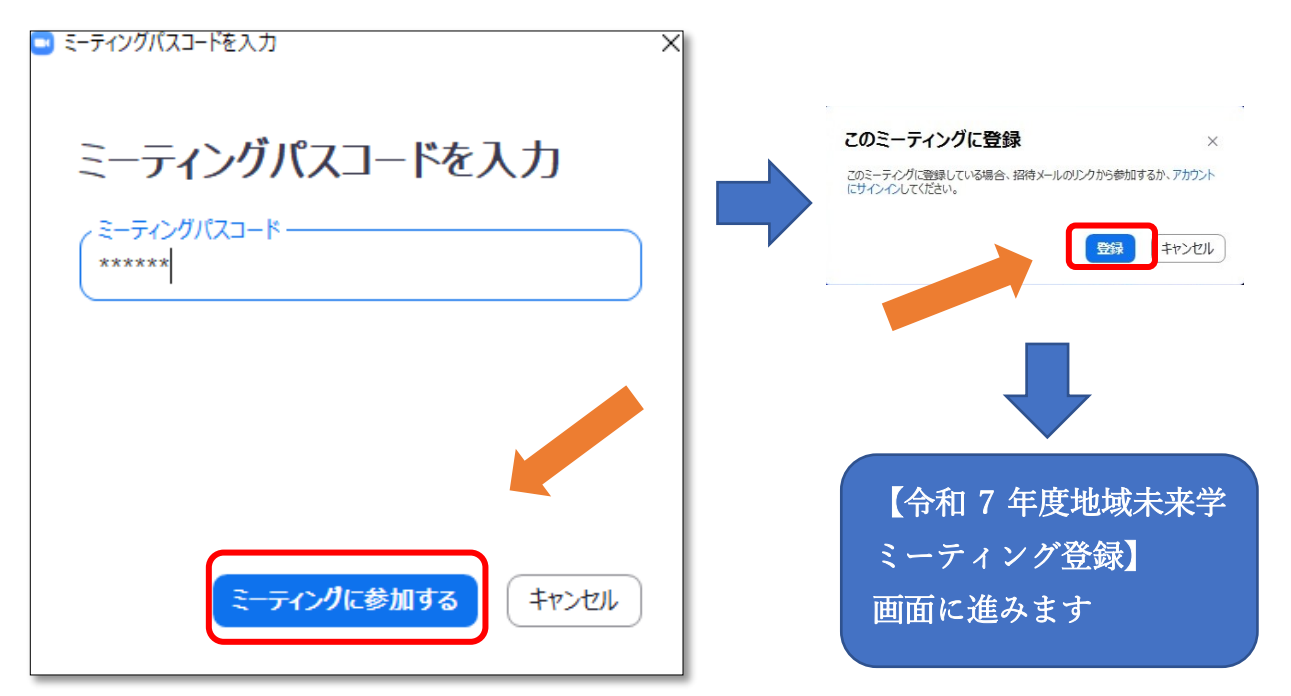

### スマートフォン・タブレットの場合

スマートフォンやタブレットで参加する場合も、まず Zoom アプリをインストールしてください。

#### アプリをダウンロード(初回のみ)

【ZOOM Workplace インストール】 ★iPhone、iPad の方はこちら <u>https://apps.apple.com/jp/app/zoom-cloud-meetings/id546505307</u> ★Android の方はこちら https://play.google.com/store/apps/details?id=us.zoom.videomeetings&hl=ja

(以下 Android の場合の画像で説明します。iPhone、iPad の場合も基本の操作はほぼ同じです。)

#### ミーティングに参加する

アプリを開くと「ZOOM Workplace」という画面が表示されますので 「ミーティングに参加」ボタンをタップします。

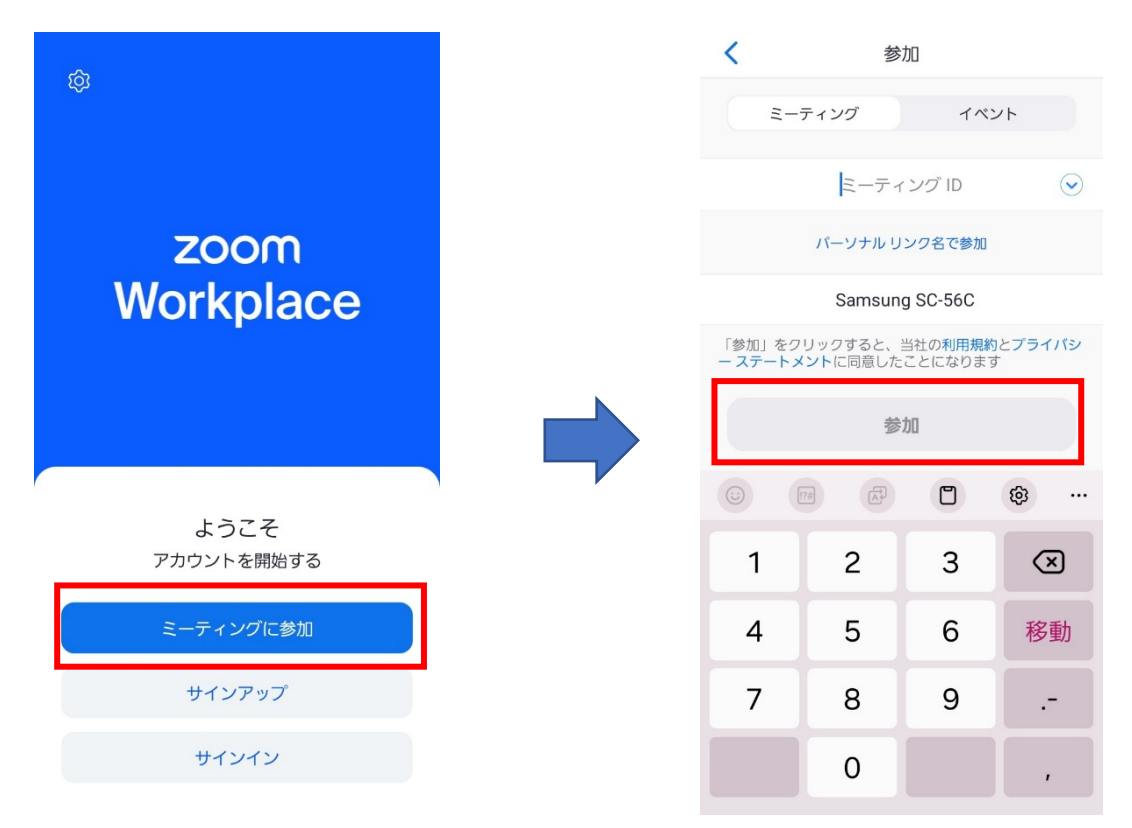

招待メールに記載されている「ミーティング ID」を入力し、「参加」ボタンをタップします。 次に、招待メール記載の「パスコード」を入力し「OK」をタップ。 登録を促す画面が出てきますので、「登録」をタップ。

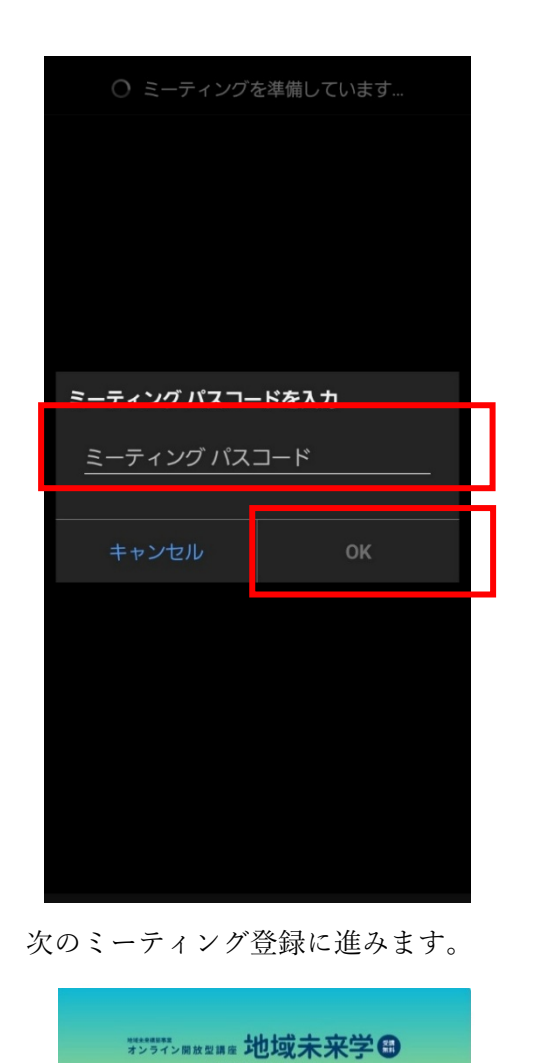

令和7年度「地域未来学」

Date & Time 2025年6月13日 06:00 PM in

大阪、札幌、東京

610

Description この度はお申し込みいただきありがと

うございます。こちらの登録画面をご 入力いただき、講座にご参加くださ

7月5日(土)

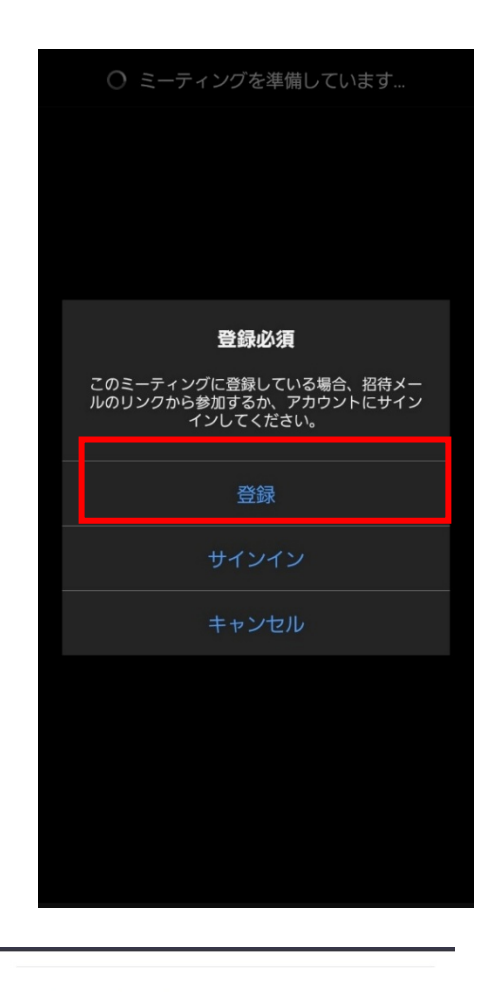

```
ミーティング登録
```

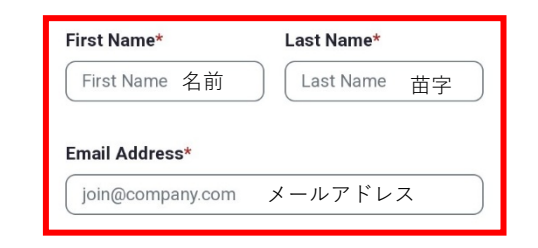

Information you provide when registering will be shared with the account owner and host and can be used and shared by them in accordance with their Terms and Privacy Policy.

Meeting has started

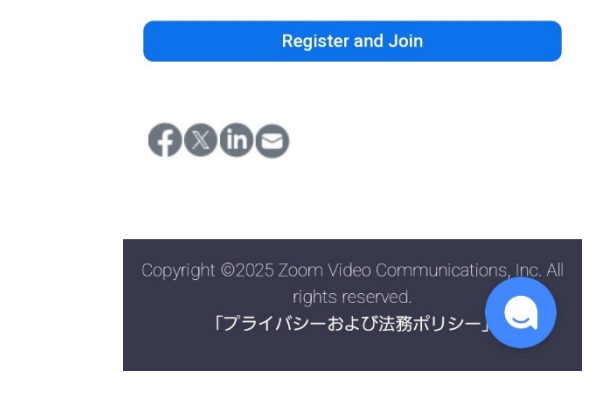

登録後、次ページの表示が出ますので「ミーティングに参加」をタップするとミーティングルームに入室 出来ます。

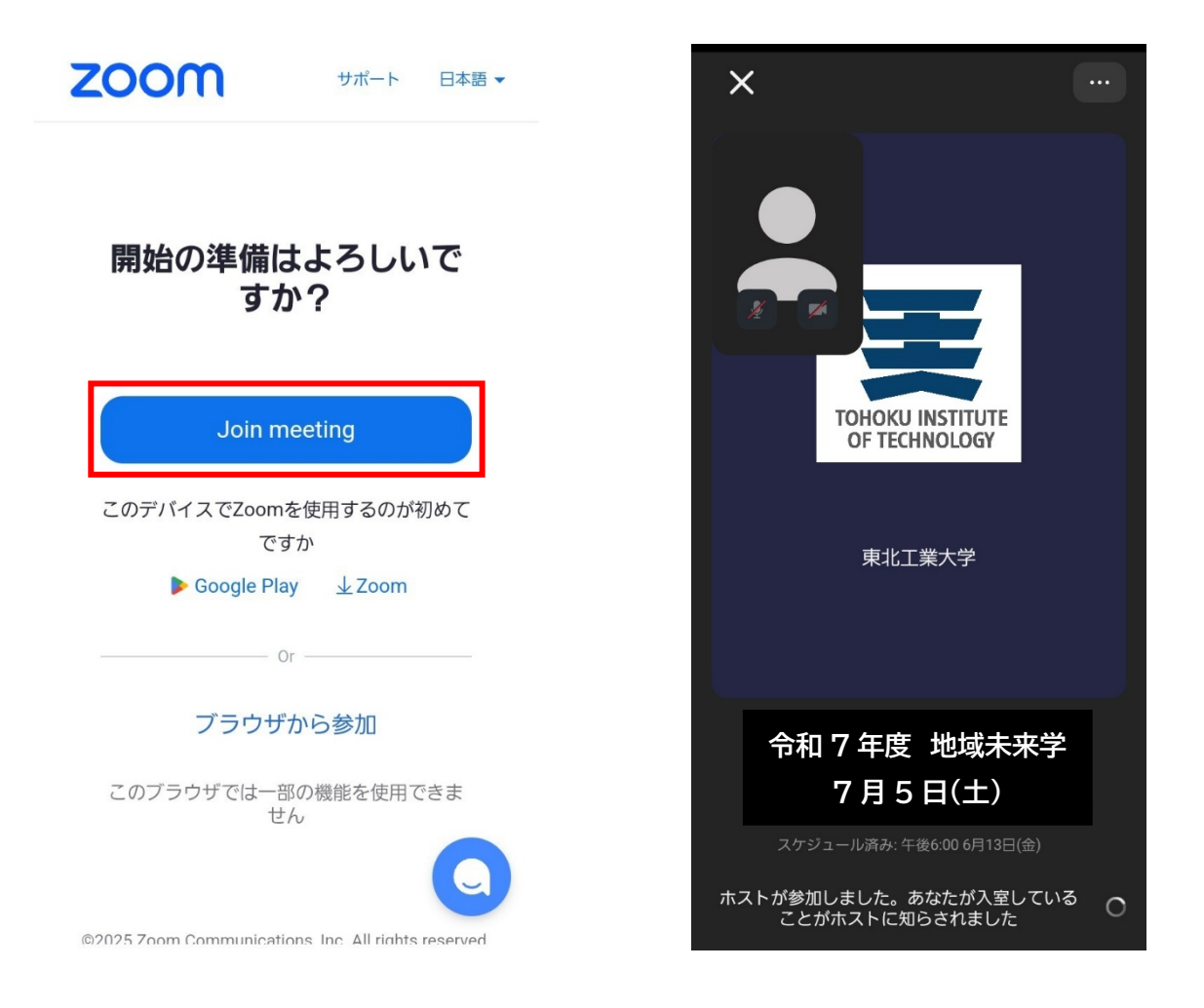

(※Zoom および Zoom (ロゴ) は、Zoom Video Communications, Inc.の米国およびその他の国における登録商標または商標です。)

### <基本操作>

基本の操作方法をご案内します。(PC の画面で説明します)

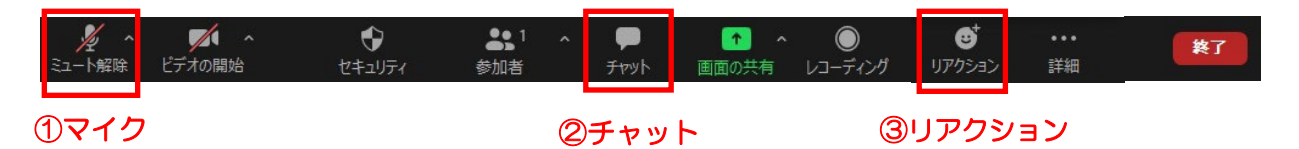

#### ①マイクのミュート操作

基本的に受講者様のマイク・ビデオはオフに設定させ ていただいております。

アイコンに斜線が入っていればミュートの状態ですの で、そのままの設定で受講ください。

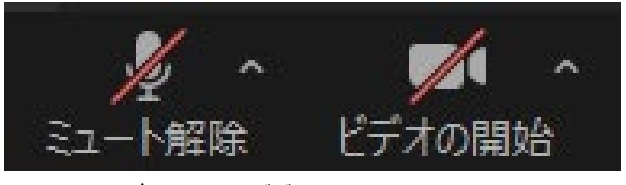

▲マイクオフ・ビデオオフの状態です。

②チャット (質疑応答で使用します)

チャットのアイコンをクリックするとチャットウィンドウが開きます。 (スマートフォンの場合「・・・(詳細)」をタップすると項目が出ます) 講師への質問の際は、送信先を「全員」で送信ください。入力後、Enter で送信されます。

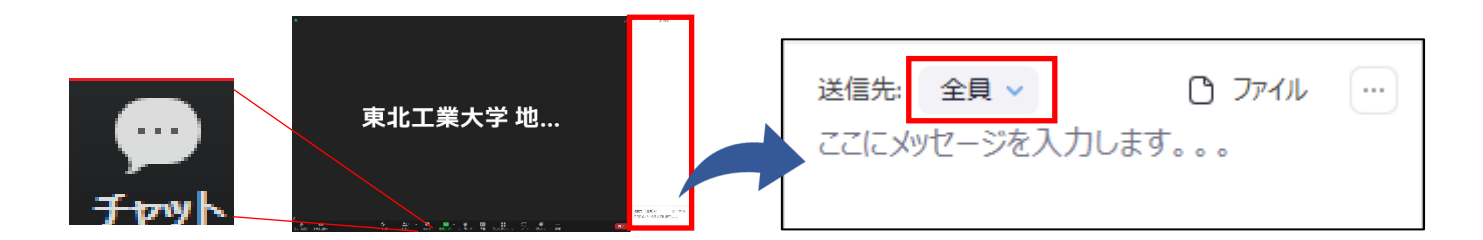

③リアクション機能

講座の最後に講師に対して拍手を送るなどのリアクションが 表示できます。是非皆さまの暖かい拍手をお願い致します。

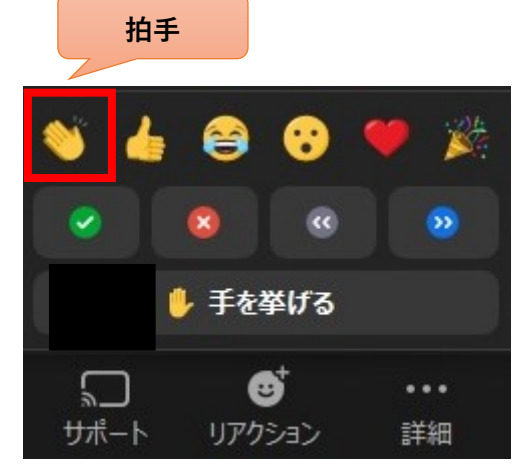

Zoom ヘルプセンターはこちら <u>https://support.zoom.us/hc/en-us</u> その他ご不明な点がございましたらこちら Email:<u>rc-mirai@tohtech.ac.jp</u> TEL:022-266-5222